## Spuštění SSL VPN klienta Cisco AnyConnect

1. Po úspěšné automatické instalaci se v pravém spodním rohu obrazovky objeví AnyConnect klient se zprávou "Connected to vpngw.vfn.cz". Nyní můžete začít pracovat.

|       | 0    | VPN:<br>Connec | ted to v | ongw.vfr | ı.cz. |   |        |      |
|-------|------|----------------|----------|----------|-------|---|--------|------|
|       | _    | vpngw          | .vfn.cz  |          |       | - | Discon | nect |
| 00.00 | ):58 |                |          |          |       |   |        |      |

2. Při dalším přihlášení se již používá připojení přímo přes nainstalovaného klienta AnyConnect:

| Contacting | vonaw.vfn. | c7.          |              |              |              |
|------------|------------|--------------|--------------|--------------|--------------|
| vpngw.vfi  | n.cz       |              | •            | Connec       | :t           |
|            |            |              |              |              |              |
|            | vpngw.vfi  | vpngw.vfn.cz | vpngw.vfn.cz | vpngw.vfn.cz | vpngw.vfn.cz |